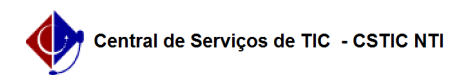

## [tutorial] Como acessar a rede Wi-Fi UFPE? (Windows 7) 27/07/2024 05:47:17

## Imprimir artigo da FAQ

| Categoria:                                                                                                    | Internet sem fio (Wi-Fi) | Votos:              | 1                        |
|----------------------------------------------------------------------------------------------------|--------------------------|---------------------|--------------------------|
| Estado:                                                                                                    | público (todos)          | Resultado:          | 0.00 %                   |
|                                                                                                    |                          | Última atualização: | Qui 30 Set 15:44:42 2021 |
|                                                                                                    |                          |                     |                          |
| Palavras-chave                                                                                                    |                          |                     |                          |
| acessar wifi campu ufpe                                                                                                    |                          |                     |                          |
| Artigo (público)                                                                                                    |                          |                     |                          |
| Procedimentos                                                                                                    |                          |                     |                          |
| Tutorial para configurar a rede Wi-Fi UFPE (Versão para Windows 7)                                                                                                    |                          |                     |                          |
| Para se conectar a rede Wi-Fi UFPE, siga os seguintes passos:                                                                                                    |                          |                     |                          |
| Acesse o menu iniciar do Windows. Na caixa de pesquisa digite: central de<br>rede. Clique na opção que aparece conforme a imagem abaixo.                                                                                                    |                          |                     |                          |
| Na janela "Central de rede e compartilhamento", selecione a opção "Gerenciar<br>redes sem fio", conforme imagem abaixo.                                                                                                    |                          |                     |                          |
| - Na janela "Gerenciar redes sem fio", selecione a opção "Adicionar",<br>conforme imagem abaixo.                                                                                                    |                          |                     |                          |
| - Na janela "Conectar-se manualmente a uma rede sem fio", selecione a opção<br>"Criar um perfil de rede manualmente", conforme imagem abaixo.                                                                                                    |                          |                     |                          |
| - Digite as informações da rede sem fio conforme imagem abaixo e depois                                                                                                    |                          |                     |                          |
| - Na próxima tela selecione a opção "Alterar configurações de conexão".<br>- Na janela "Propriedades de Rede Sem Fio" desmarque todas opções e acesse a                                                                                                    |                          |                     |                          |
| ada "Segurança" desmarque "lembrar minhas credenciais para esta conexão<br>sempre que fizer logon" e clique em "configurações", conforme imagem abaixo.                                                                                                    |                          |                     |                          |
| - Na janela "Propriedades EAP Protegidas" desmarque "Validar certificado do<br>servidor" e clique em "configurar", conforme imagem abaixo.                                                                                                    |                          |                     |                          |
| Na janela "Propriedades EAP MSCHAPv2" desmarque "Usar automaticamente meu<br>10me e senha de logon do Windows" e confirme conforme imagens abaixo.                                                                                                    |                          |                     |                          |
| - Na janela "Propriedades de Rede Sem Fio" selecione a opção "Configurações<br>avançadas", conforme imagem abaixo.                                                                                                    |                          |                     |                          |
| - Na janela "Configurações avançadas" marque "Especificar o modo de<br>autenticação", selecione  "Autenticação de usuário" e confirme conforme<br>imagens abaixo.                                                                                                    |                          |                     |                          |
| - O sistema irá informar "Wi-Fi UFPE" adicionado com êxito. Clique no botão<br>"Fechar" e reinicie o computador. Após reiniciar o sistema, selecione a rede<br>Wi-Fi UFPE, conforme imagem abaixo.<br>- No campo "Nome de usuário" digite APENAS os números do seu CPF. No campo<br>"Senha" digite a mesma configurada no UFPE-ID.                                                                                                    |                          |                     |                          |
| Dbservação: Após a configuração ser concluída, no primeiro acesso, é comum<br>ser solicitado a autenticação de rede mais de uma vez. Porem, caso a<br>solicitação de autenticação persista por mais de 5 tentativas, é provável que<br>tenha esquecido sua senha do UFPE-ID. Neste caso, acesse id.ufpe.br para<br>recuperar a senha do UFPE-ID. Neste caso, acesse id.ufpe.br para<br>Para maiores informações ou duvidas entre com contato a central de serviços<br>através do telefone: 2126-7777. |                          |                     |                          |
|                                                                                                    |                          |                     |                          |